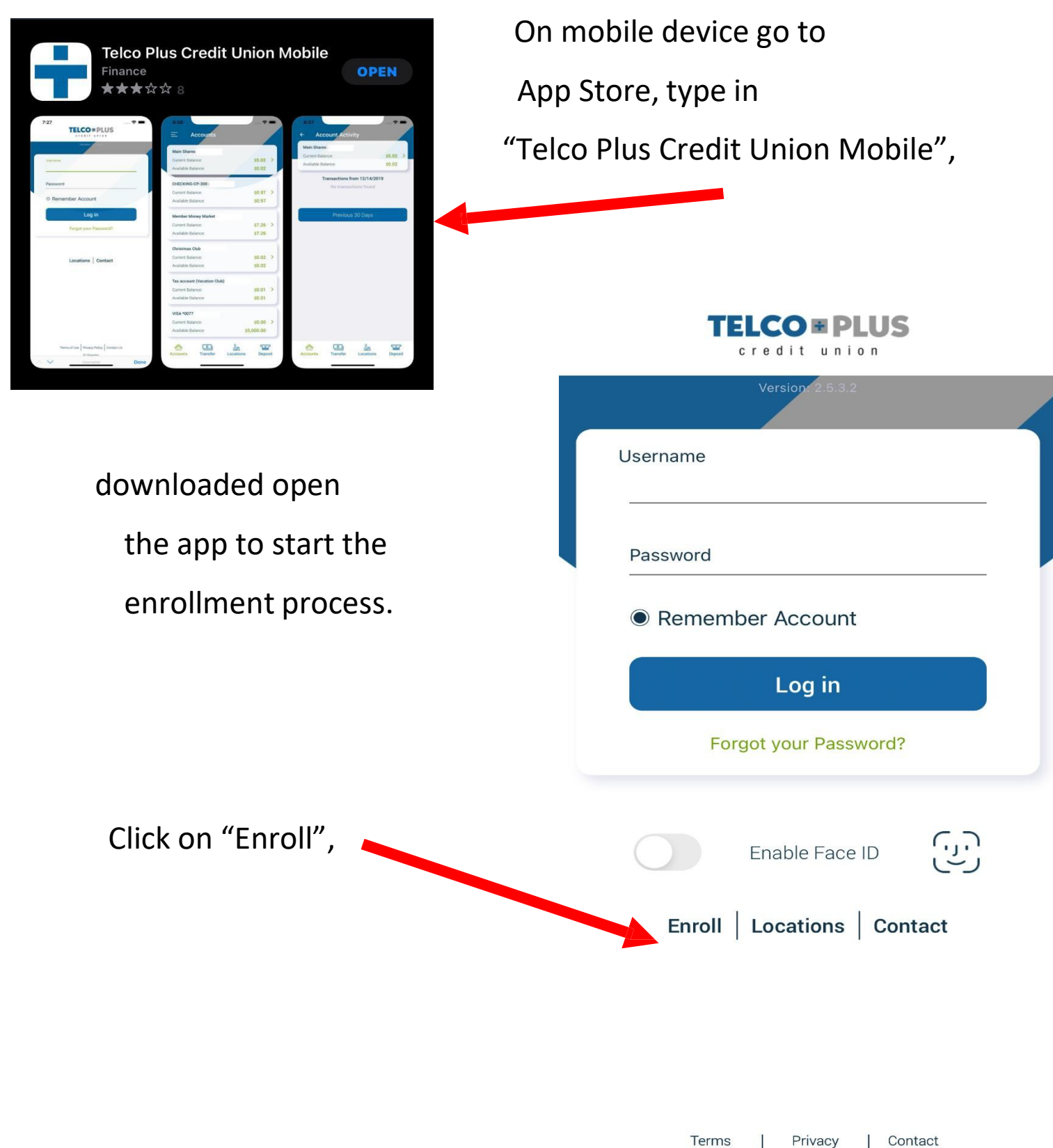

Policy

of Use

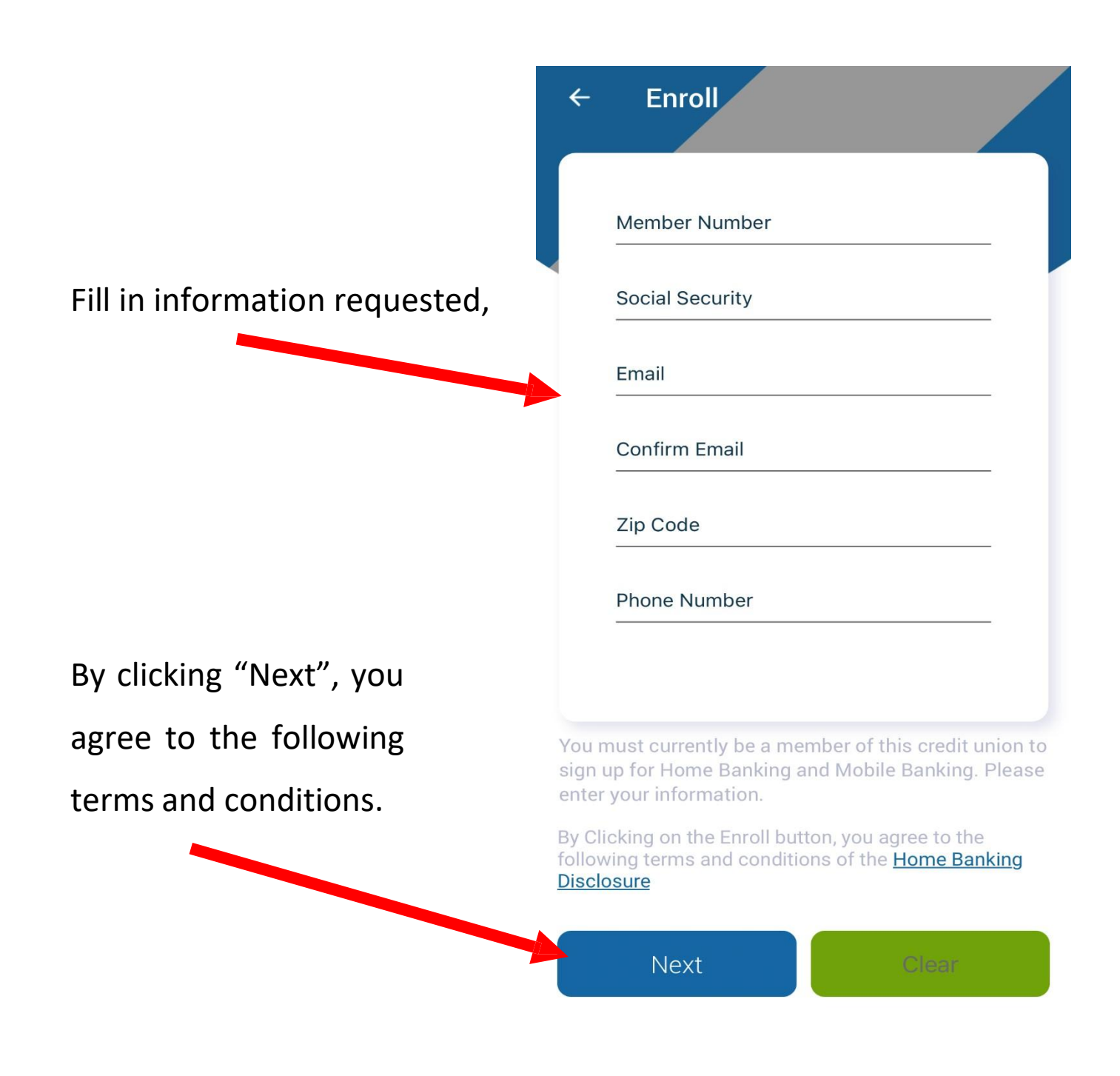

|                             | ← Enroll                                                                                                    |
|-----------------------------|----------------------------------------------------------------------------------------------------|
| If successful,              | Member Number                                                                                                    |
| you will see the following: |                                                                                                    |
|                             | Social Security                                                                                                    |
|                             | Email                                                                                                    |
|                             |                                                                                                    |
|                             | Attention                                                                                                    |
|                             | to your email address on file. You will<br>be prompted to change this password                                                     |
|                             | upon logging in.<br>Note:Your member number is                                                                                     |
|                             | your Username.                                                                                                    |
| CIICK OK ,                  | ОК                                                                                                    |
|                             | You must currently be a member of this credit union to sign up for Home Banking and Mobile Banking. Please enter your information. |
|                             | By Clicking on the Enroll button, you agree to the following terms and conditions of the <u>Home Banking</u><br><u>Disclosure</u>  |
|                             | Next Clear                                                                                                    |

You will then receive an email from Home Banking Alert, with your temporary password.

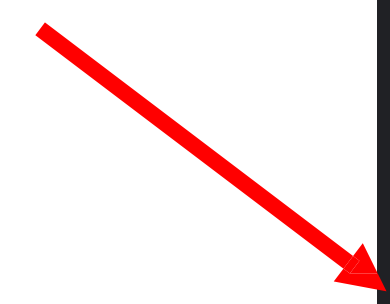

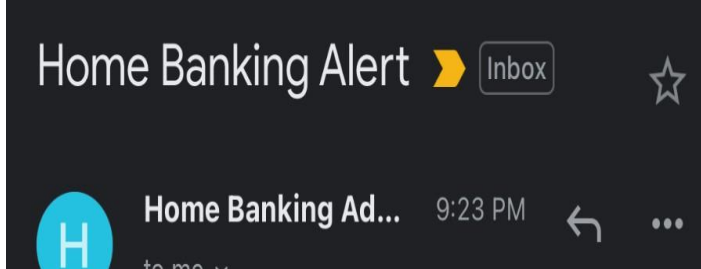

This is an alert message from the Home Banking System.

Please logon and change your password.

Thank You System Admin

to me v

Your new password is: 9776997

| Enter in your Username,                                                                                                    |                                                                                     |
|----------------------------------------------------------------------------------------------------|-------------------------------------------------------------------------------------|
| (Note: your member number                                                                                                    | credit union                                                                        |
| is your Username)                                                                                                    | Version, 2.5.3.2                                                                    |
| Enter in temporary password,                                                                                                    | Username Password  Remember Account                                                 |
| Click "Log in",<br>After you log in you will need to<br>Change your Username to somethin<br>That is not all numbers. It's not case<br>Sensitive. | Log in<br>Forgot your Password?<br>Mg<br>Enable Face ID<br>Enroll Locations Contact |

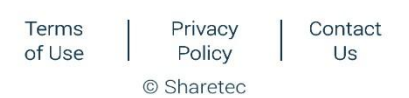

|                                    | ← Update Credentials         |
|------------------------------------|------------------------------|
| Old password will be the           |                              |
| temporary password                 | For security reasons, please |
| That was initially sent via email, | change your credentials      |
|                                    | Old Password                 |
|                                    | New Password                 |
| New password must contain          |                              |
| at least 8 characters,             | New Password Confirmation    |
| Including a                        |                              |
| number,                            |                              |
| uppercase and                      |                              |
| lowercase, and a                   |                              |
| special character.                 |                              |
|                                    |                              |
|                                    | Submit                       |

Click "Submit",

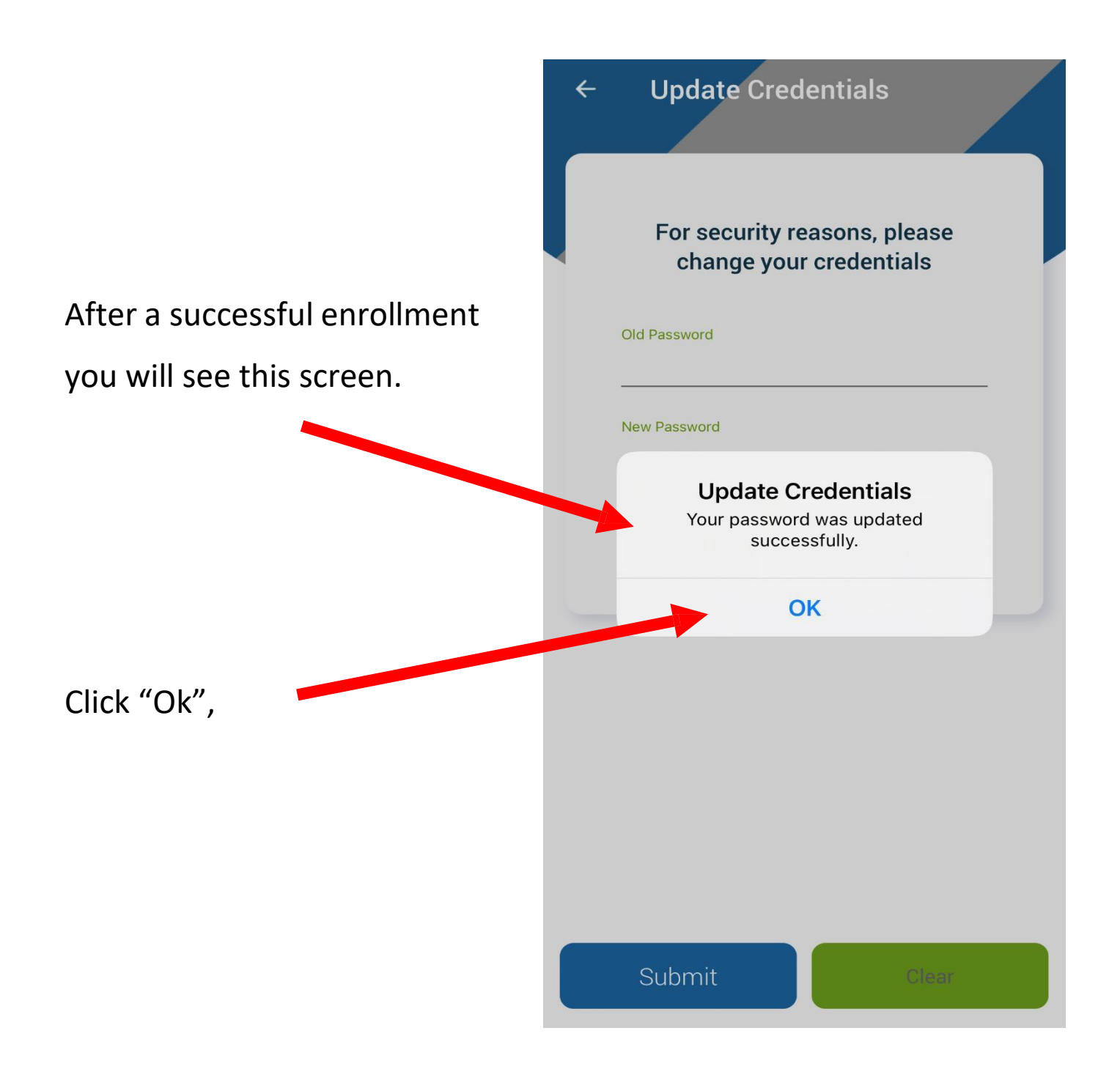

| You will then be asked to       | ← Security Question Setup                                 |
|---------------------------------|-----------------------------------------------------------|
| choose and answer security      | Security Question Setup                                   |
| questions.                      |                                                           |
| (Be sure to save your answers,  | What is the name of your first pet?                       |
| which will be case sensitive)   | Answer                                                    |
|                                 | Where did you meet your spouse for the first time?        |
|                                 | Answer                                                    |
| Enter in a confidence word      | In what year (YYYY) did you graduate<br>from high school? |
| (Can consist of letters/numbers | Answer                                                    |
| for further security towards    |                                                           |
| your account)                   | Confidence Word                                           |
|                                 |                                                           |
| Click "submit",                 | Submit                                                    |

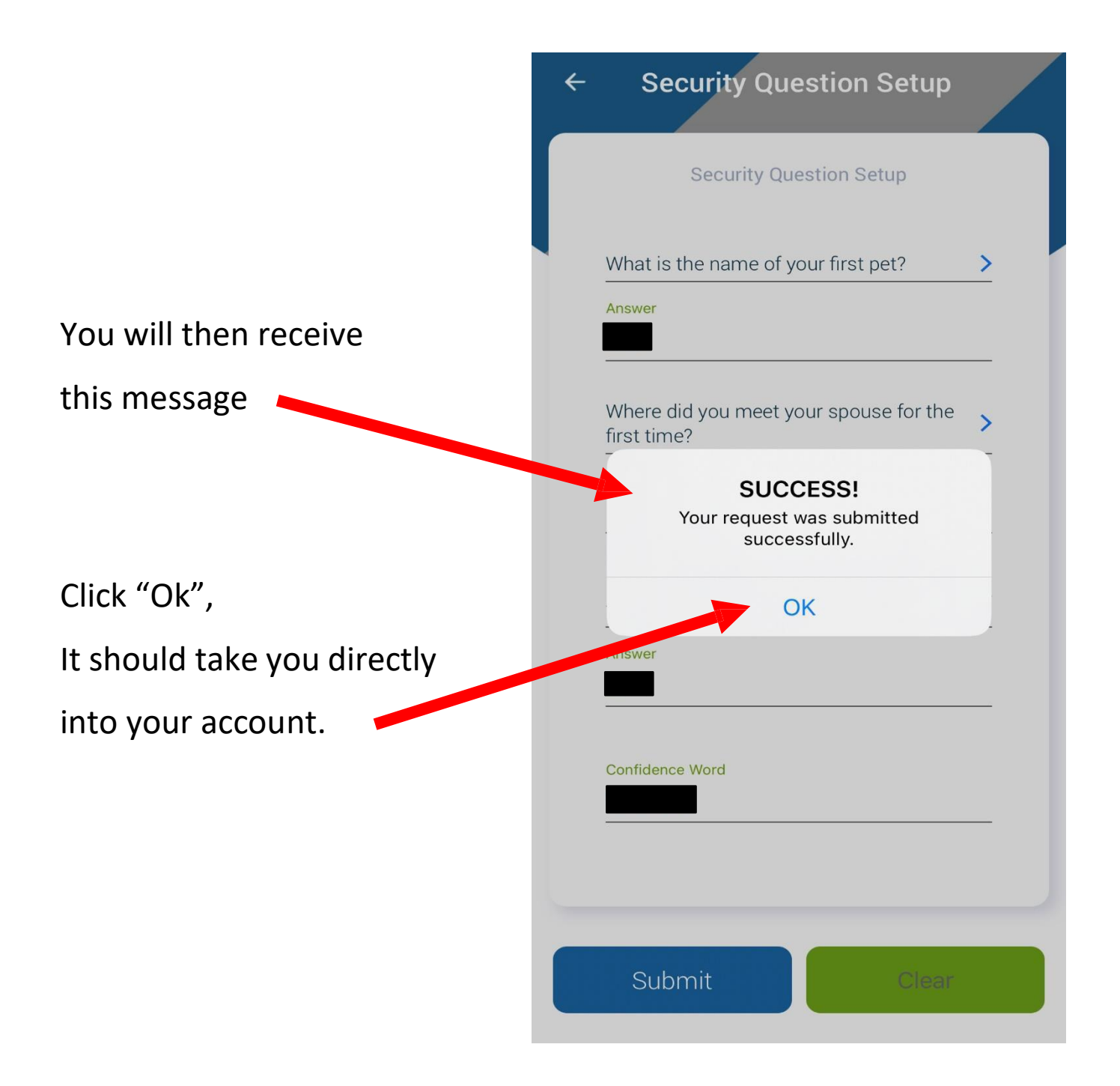

Accounts – gives account descriptions for more Information and

- **∀** eStatements
- Transfer
- **Bill Pay**
- **Locations**
- Co-op ATM Locator
- **Moneypass ATMs**
- **Newsletter**
- Rates
- $\forall$  Privacy
- ⊠ Contact Us
- 🖹 New Loan Applicatio
- Q Secure Message
- 🗑 Deposit
- **↓** Alerts
- **Q** Request Account Re
- $[\rightarrow Log Out]$

Your savings federally insured to at least \$250,000 and backed by the full faith and credit of the United States Gos

Version 2.27.1

transaction history. eStatements – allows you to sign up for online statements, once enrolled you can access statements through this tab. Transfer – allows you to transfer funds between your accounts or to other Telco credit Union members.

Bill Pay – to enroll you will have to visit our Home Banking Site, after enrollment you can keep track through this tab, this service requires a checking account.

Locations – gives you access to Telco Plus Credit Unions Branch locations.

Co-op ATM Locator – ATMs and Shared Branch locations, where you can access your money surcharge-free. MoneyPass ATMs – one of the largest surcharge-free networks, convenient to our members because it gives access to funds.

Newsletter – gives you access to our quarterly newsletter, that provides important news and announcements. Rates – you can find current rates that we offer, for our different account types/CDs.

Privacy – Regarding what Telco Plus does with your personal information. Contact Us – Contact information for Telco Plus CU and other services that we offer. New Loan Application – allows you to apply for a loan.

Deposit – Mobile Deposit allows you to make deposits to your account remotely.

Secure Message – gives you the ability to message us regarding any question you might have. Including setting up Travel Notices and updating contact information.

Alerts – You can set up Alerts to remind yourself to make payments, when you have a low balance, when money is deposited, and even for every transaction.

Request Account Removal – A secure message to have your account or product closed.

Log Out – log out from mobile banking